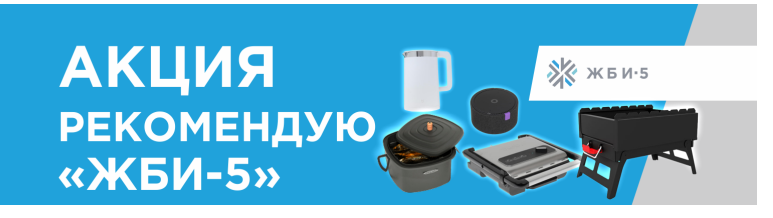

### Инструкция по размещению отзывов для участия в акции Рекомендую "ЖБИ-5"

### Оставить отзыв на flamp.ru

- Перейдите по ссылке <u>flamp.ru/zhbi\_5</u>;
- Обязательно войдите в личный кабинет или создайте новый, если ранее регистрация не производилась;

| Замена шин Советский район, например                                  | Новосибирск Регистрация                           | Вход |
|-----------------------------------------------------------------------|---------------------------------------------------|------|
| официальный<br>прадставитель<br>Что это?<br>ЖБИ-5<br>Открыто до 17:00 | Poteanns<br>Buddpannoe<br>Menucern<br>Coodiujanne | /    |

• После входа в личный кабинет нажмите на кнопку «Написать новый отзыв»;

| Фотографии 1    | Информация Отзывы 15                                                                |                                                                                                   |
|-----------------|-------------------------------------------------------------------------------------|---------------------------------------------------------------------------------------------------|
|                 | 1 Solo Marcola                                                                      | 4<br>15 отзывов<br>Оценки<br>Написать новый отаыв                                                 |
| 1 фотография    |                                                                                     | Реклама                                                                                           |
| Информац        | ЦИЯ Ошибка в информации?<br>триальный микрорайон, 24а Кинотеатр Маяковского • 450 м | Ликолор<br>Игрлиний авод. Офис продак<br>Услей кулить кирлич до сезонного<br>поевшити цен! Шрокий |
|                 |                                                                                     | ассортимент!                                                                                      |
|                 |                                                                                     |                                                                                                   |
| Телефон         | +7 (383) 28 Показать телефон                                                        |                                                                                                   |
| Сайт            | чччыжби5.рус                                                                        |                                                                                                   |
| Режим работы    | Открыто до 17:00                                                                    |                                                                                                   |
| Рубрики         | Железобетонные изделия * Бетон / Раствор                                            | Загрузка рекламы                                                                                  |
| Тип предприятия | Производство                                                                        |                                                                                                   |
| Услуги          | Доставка                                                                            |                                                                                                   |
| Способы оплаты  | Оплата картой « Наличный расчёт « Оплата через банк « Оплата эл. кошельком          |                                                                                                   |
| Отзывы 1        | 5 Написать новый отзыв                                                              |                                                                                                   |
|                 |                                                                                     |                                                                                                   |

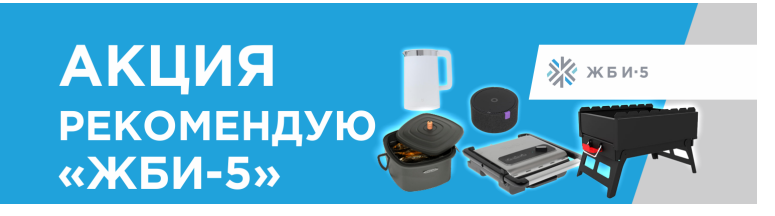

- Поставьте оценку, расскажите про ваш опыт работы с ЖБИ-5. По желанию прикрепите фотографии вашего объекта или приобретенной продукции завода.
- Нажмите на «Опубликовать». Ваш отзыв тут же будет опубликован;

# ЖБИ-5

| Искитим, Индустриальный микрорайон, 24а Кинотеатр Маяковского • 450 м |                                                                                                    |  |  |  |
|-----------------------------------------------------------------------|----------------------------------------------------------------------------------------------------|--|--|--|
|                                                                       | Гость                                                                                                    |  |  |  |
| Поставьте оценку                                                      |                                                                                                    |  |  |  |
| Минимум 100 символов                                                  | Как вам услуги и товары этой компании?<br>Расскажите в деталях о качестве, обслуживании и других аспектах клиентского опыта.<br>Рекомендуете ли вы эту компанию?<br>Что заслуживает отдельного внимания? |  |  |  |
|                                                                       | Правила публикации                                                                                                    |  |  |  |
|                                                                       | Добавить фотографию                                                                                                    |  |  |  |
|                                                                       | Кликните или перетащите сюда до 10 фотографий<br>JPG или PNG от 300×300 пикселей, до 6 МБ каждая                                                                                                    |  |  |  |
|                                                                       | Опубликовать                                                                                                    |  |  |  |

• Не забудьте заполнить форму участника розыгрыша на <u>http://gbi5.tilda.ws/</u>!

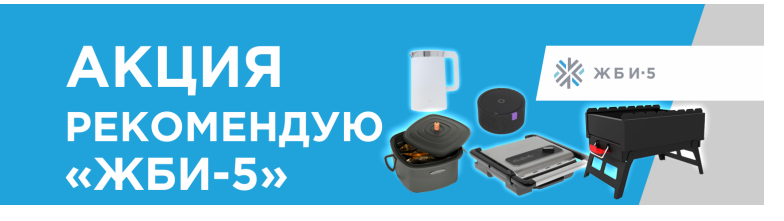

## Оставить отзыв на 2GIS.ru

- Перейдите по ссылке <u>https://go.2gis.com/dzd6e</u>;
- Обязательно войдите в личный кабинет или создайте новый, если ранее регистрация не производилась;

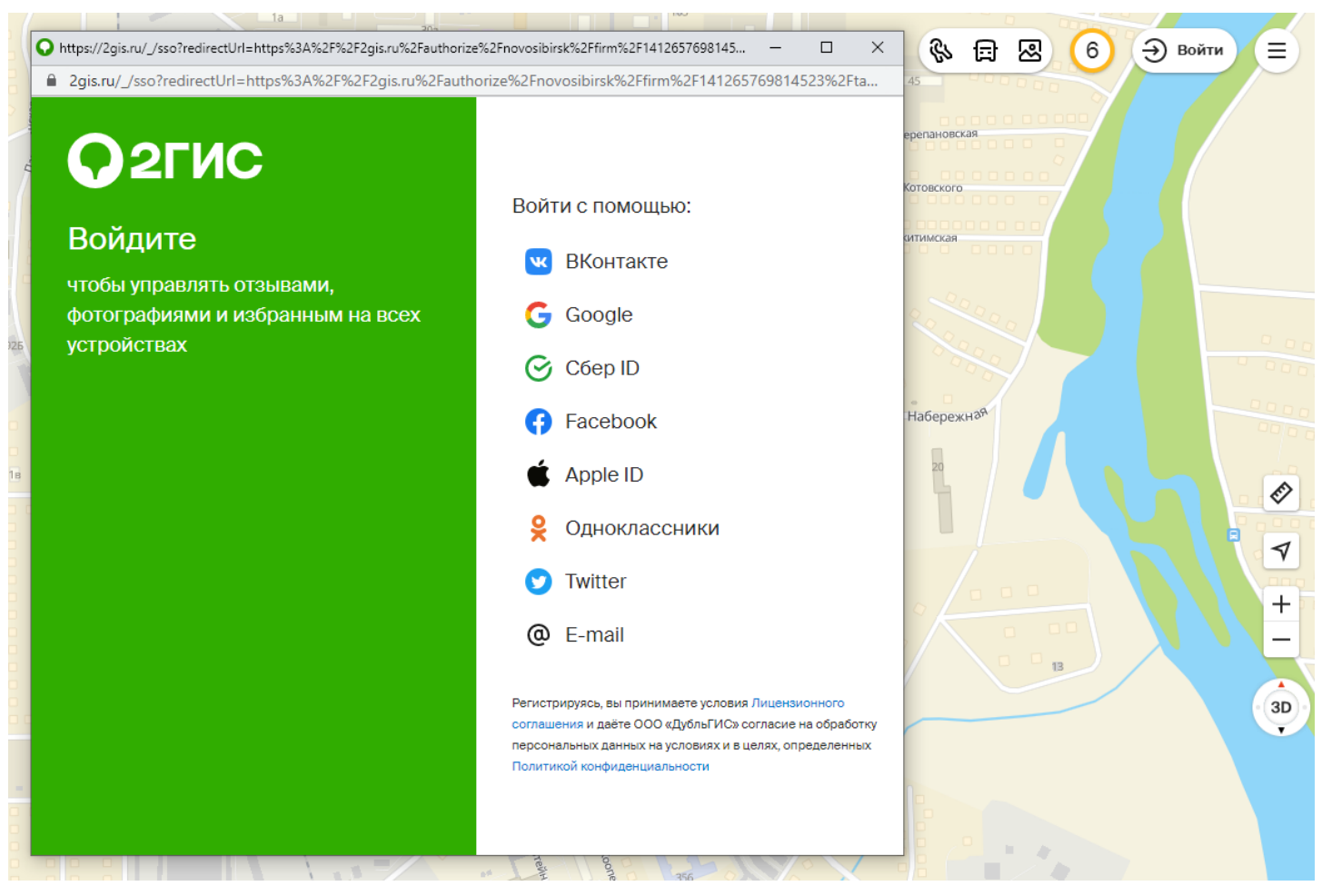

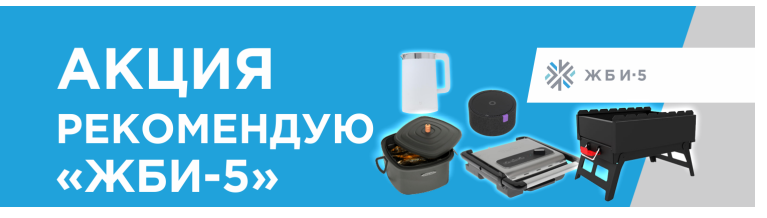

• После нажмите на "отзывы", далее на "написать новый отзыв"

| <b>О</b> жби-5 <b>(8</b> )                                                                                                    | × %                                            |
|----------------------------------------------------------------------------------------------------|------------------------------------------------|
| Сохранить 😪 Отправить ९원 Проехать                                                                                                    |                                                |
| <b>★★★★</b> ☆ 4.4                                                                                                    | 14 22 8                                        |
| ЖБИ-5                                                                                                    | 11x3                                           |
| Железобетонные изделия                                                                                                    |                                                |
| 000 жен-5                                                                                                    | 11 K1 12 8 88 88 88 88 88 88 88 88 88 88 88 88 |
| Контакты Инфо Отзывы [21] Цены 戻                                                                                                    | 13a 10a k1 9a 15k3 15 k2                       |
| Сответами                                                                                                    | 11a K1 23 15 K1 2a K1                          |
| Все Положительные Отрицательные                                                                                                    | 27×1 27                                        |
| <b>★★★★★</b> 4.4/5                                                                                                    |                                                |
| Ольга = 7 отзывов  *****  27 апреля 2021  *****                                                                                         |                                                |
| Начинается строительный сезон, а ещё не все<br>у меня готово для того чтобы люди начали<br>работу лля отлелки нашего частного лома, так | 29a Kocwo                                      |
| Читать целиком 🍙 о 🖪 🛕                                                                                                    | A Haeroe                                       |
| Sergey Bondarchuk • 1 отзыв      *****        18 октября 2020      •                                                                    |                                                |
| Заказывал плиты перекрытия. Обещали<br>сделать за месяц, но позвонили уже через<br>церопо сказари, иго ляить готовы. Я попоси           |                                                |
| Читать целиком                                                                                                    |                                                |
| ЖБИ-5<br>30 ноября 2020, официальный ответ                                                                                              |                                                |
| Добрый день, Сергей!<br>Благодарим Вас за приятные слова и<br>пожелания в адрес наших сотрудников и<br>завод                            | 9 32 00 0 0 0 0 0 0 0 0 0 0 0 0 0 0 0 0 0      |
| ппп654 = 1 отзыв<br>15 августа 2020                                                                                                    | 17 в Россия 56 в Сола 468                      |
| Написать новый отзыв                                                                                                    | 325 32 45a/4ki<br>48 ki                        |

- Поставьте оценку, расскажите про ваш опыт работы с ЖБИ-5. По желанию прикрепите фотографии вашего объекта или приобретенной продукции завода.
- Нажмите на «Опубликовать». Ваш отзыв тут же будет опубликован.
- Не забудьте заполнить форму участника розыгрыша на <u>http://gbi5.tilda.ws/</u>!

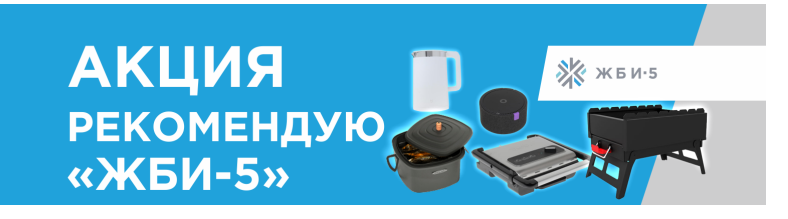

### Оставить отзыв на yandex.ru

- Войдите в свой личный кабинет Яндекс или создайте новый, если ранее регистрация не производилась. Регистрация осуществляется по ссылке <u>https://passport.yandex.ru/registration</u> (Яндекс.Паспорт);
- Перейдите по ссылке <u>https://yandex.ru/maps/-/CCU4FJdkHD</u>
- Нажмите на "Отзывы" далее на изображение звезд;

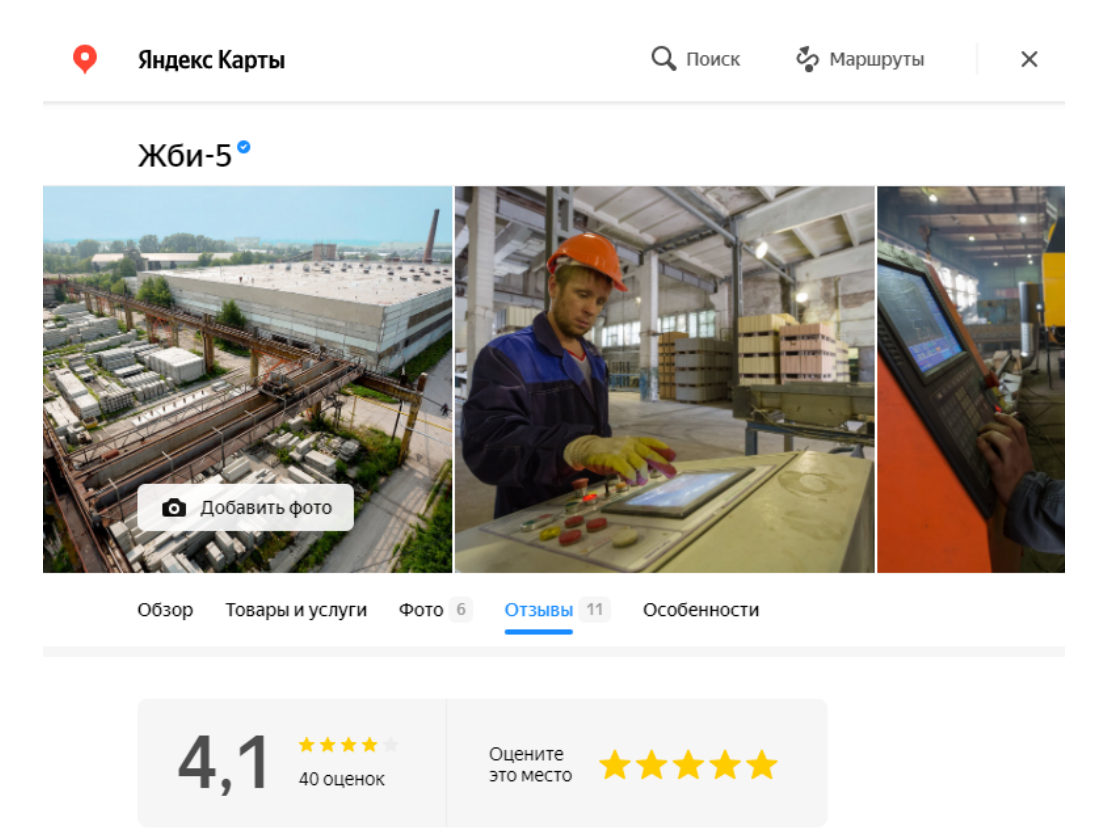

- Поставьте оценку, расскажите про ваш опыт работы с ЖБИ-5. По желанию прикрепите фотографии вашего объекта или приобретенной продукции завода.
- Не забудьте заполнить форму участника розыгрыша на <u>http://gbi5.tilda.ws/</u>!
- Важно! Отзыв на Яндекс.Картах отображается только после проверки модерации.
  Обычно модерация занимает до 3 дней. Мы проверяем отзывы каждый день, поэтому точно Ваш не упустим.

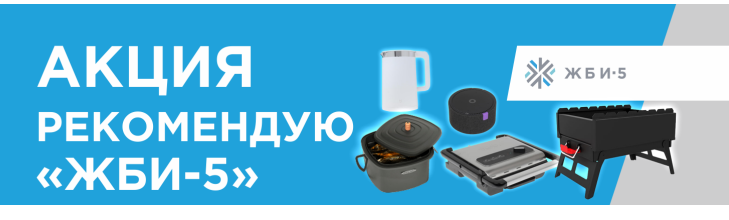

Оставить отзыв на Google Maps

- Войдите в свой Google аккаунт или создайте новый, если ранее регистрация не производилась. Регистрация осуществляется по ссылке <u>https://accounts.google.com/signup</u>.
- Перейдите по ссылке <u>https://zjbi-5/google</u>.
- Нажмите «Оставить отзыв».

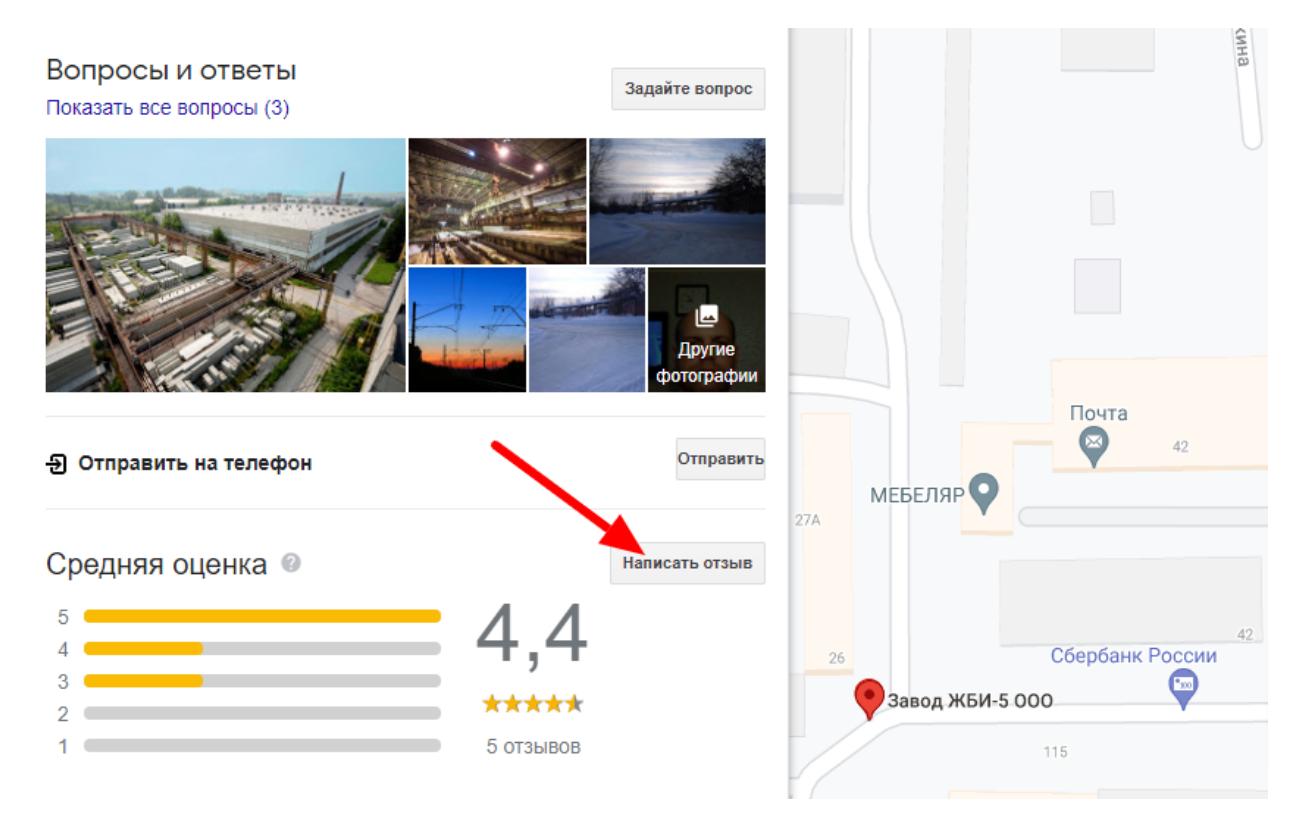

- Поставьте оценку, расскажите про ваш опыт работы с ЖБИ-5. По желанию прикрепите фотографии вашего объекта или приобретенной продукции завода.
- Нажмите опубликовать. Ваш отзыв будет сразу опубликован.
- Не забудьте заполнить форму участника розыгрыша на <u>http://gbi5.tilda.ws/</u>!